# iSpring Suite 8

PowerPoint дастурида электрон курслар ва тестлар яратиш имкониятини берувчи муаллифлик дастурий воситасидир.

курсларни яратиш имкониятини берувчи педагогик дастурий воситалар ичида юкори рейтингга эга iSpring Suite 8 дастури .ppt, .pptx, .pps, .ppsx форматдаги файлларни Flash (.SWF) ва HTML5 форматига конвертациялаш имкониятини берадиган муаллифлик дастури хисобланади. Дастур орқали фойдаланувчилар Flash-роликлар ва YouTube-видео ресурсларни PowerPoint такдимот слайдларига жойлаштиришлари мумкин.

iSpring дастури мультимедиали электрон ўкув

### iSpring Suite 8 дастури таркиби

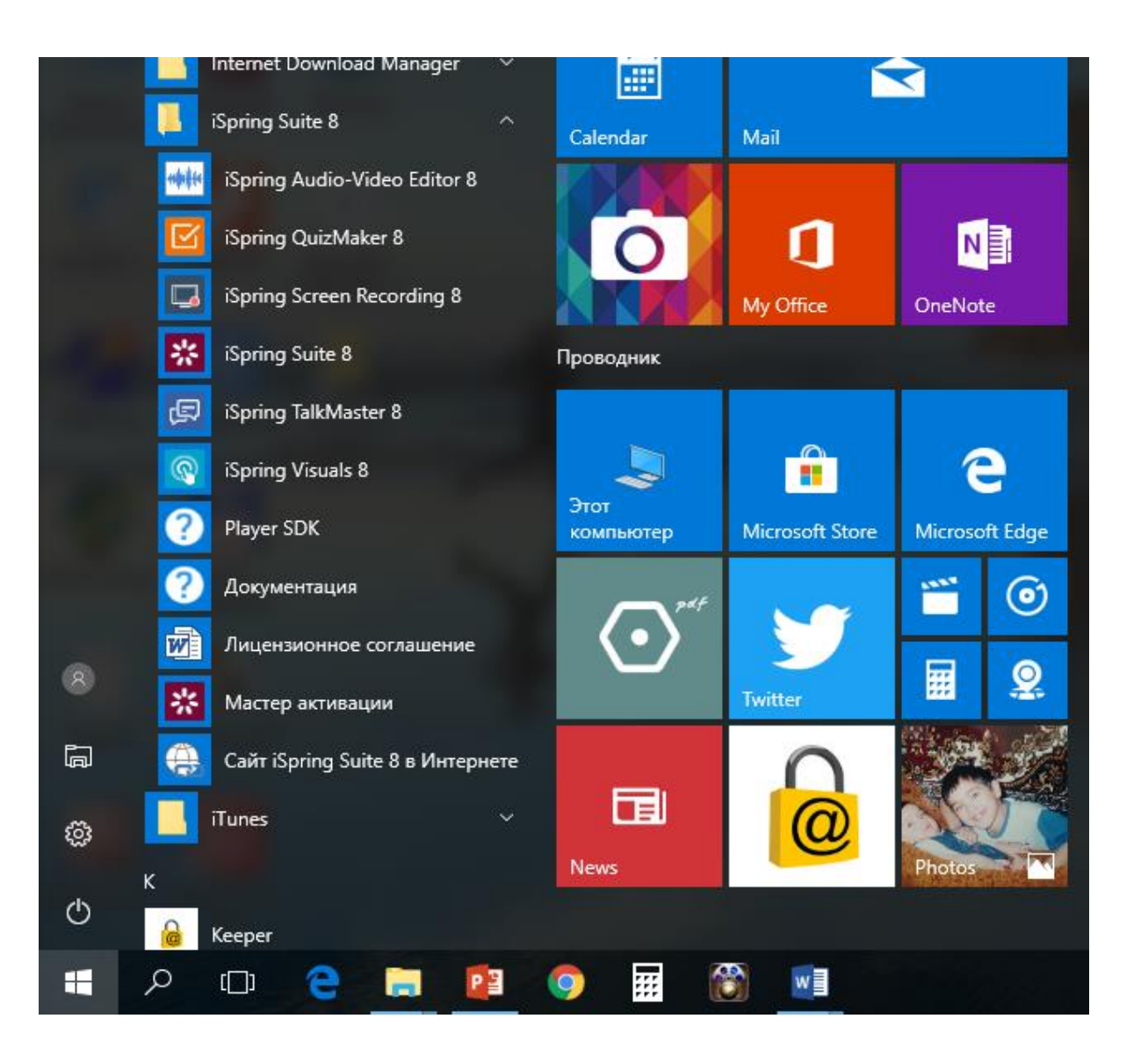

#### iSpring Suite 8 дастури таркиби

- iSpring Visuals 3D китоб,савол -жавоб каталог, вақт шкаласи яратиш;
- iSpring Quizmaker тест, анкета тузиш;
- iSpring TalksMaster диалог(мулоқотлар) яратиш;
- iSpring Audio-video Editor аудио ва видео файллар билан ишлаш, тахрирлаш;
- iSpring Screen Recording компьютер экранидаги жараённи тасвирга олиш.

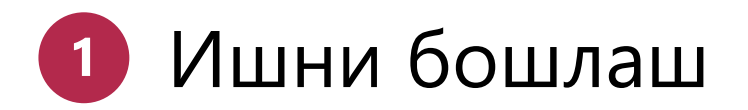

iSpring Suite 8 iSpring Suite 8 дастур ўрнатилгач Windows ишчи ойнасида дастур ёрлиғи хамда Microsoft PowerPoint дастурида iSpring Suite менюси намоён бўлади.

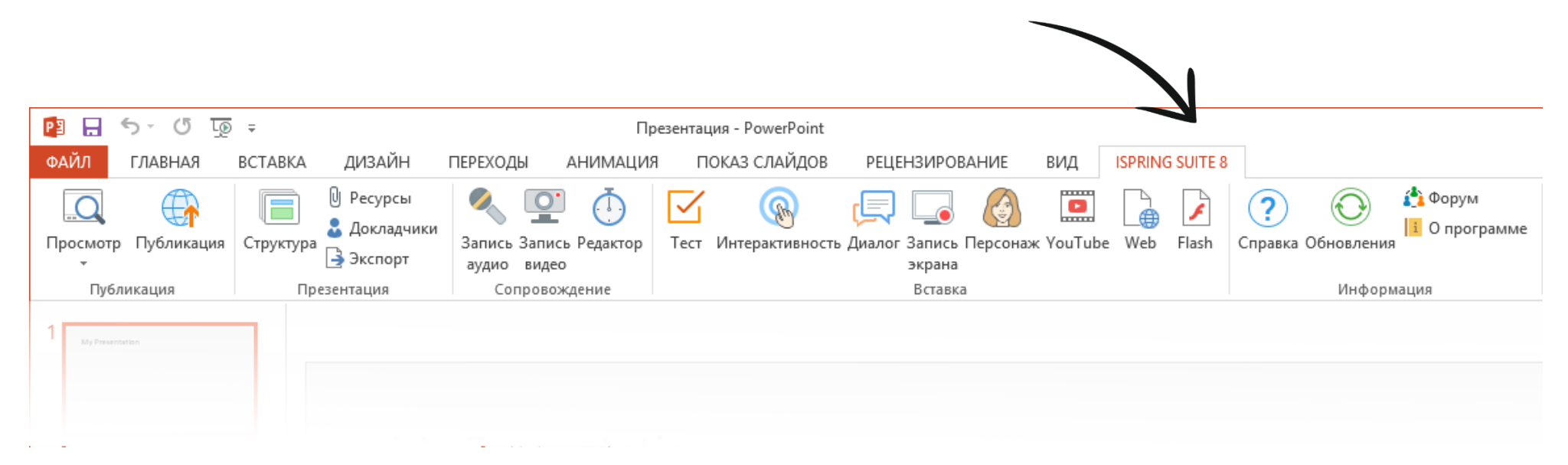

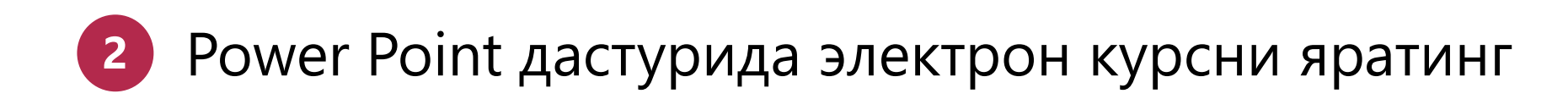

iSpring Suite 8 дастури PowerPoint нинг барча элементларининг сифатли намойишини таъминлаб беради:

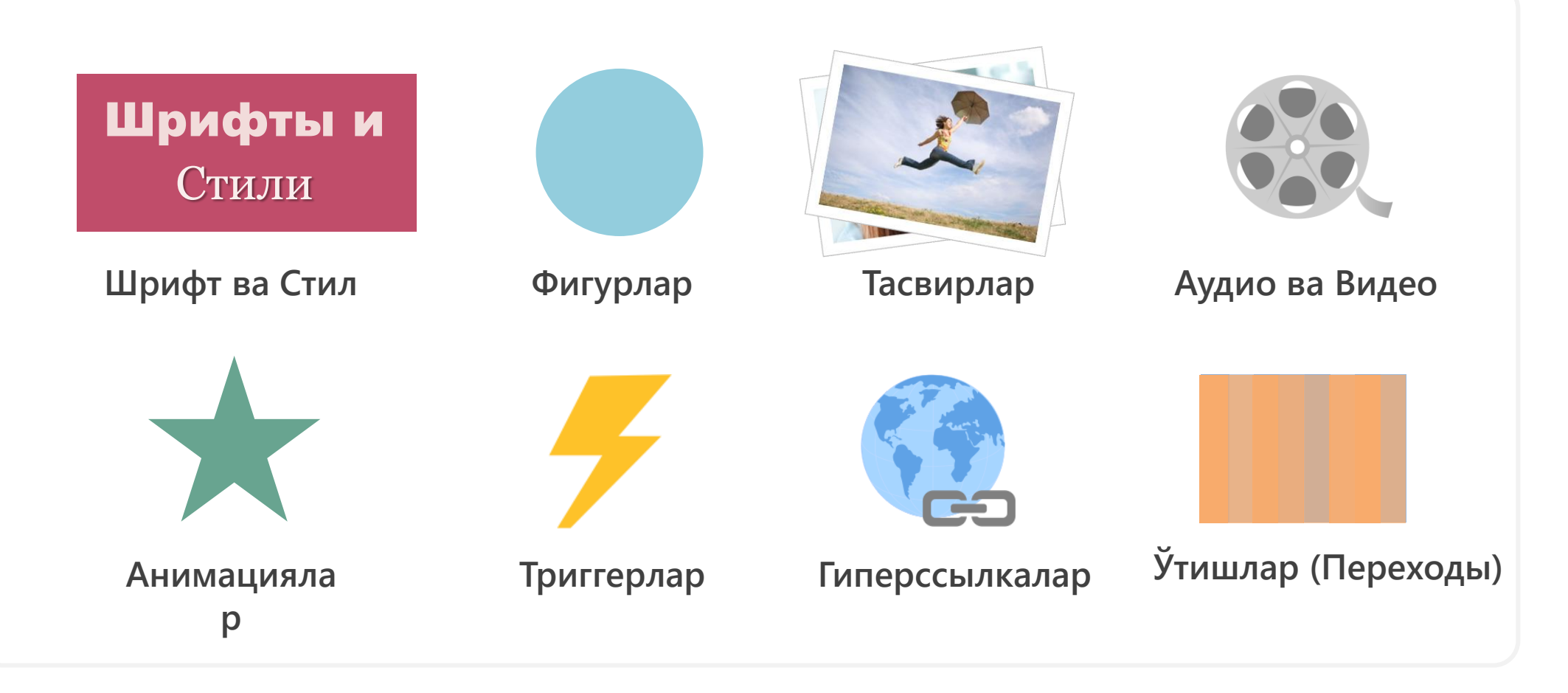

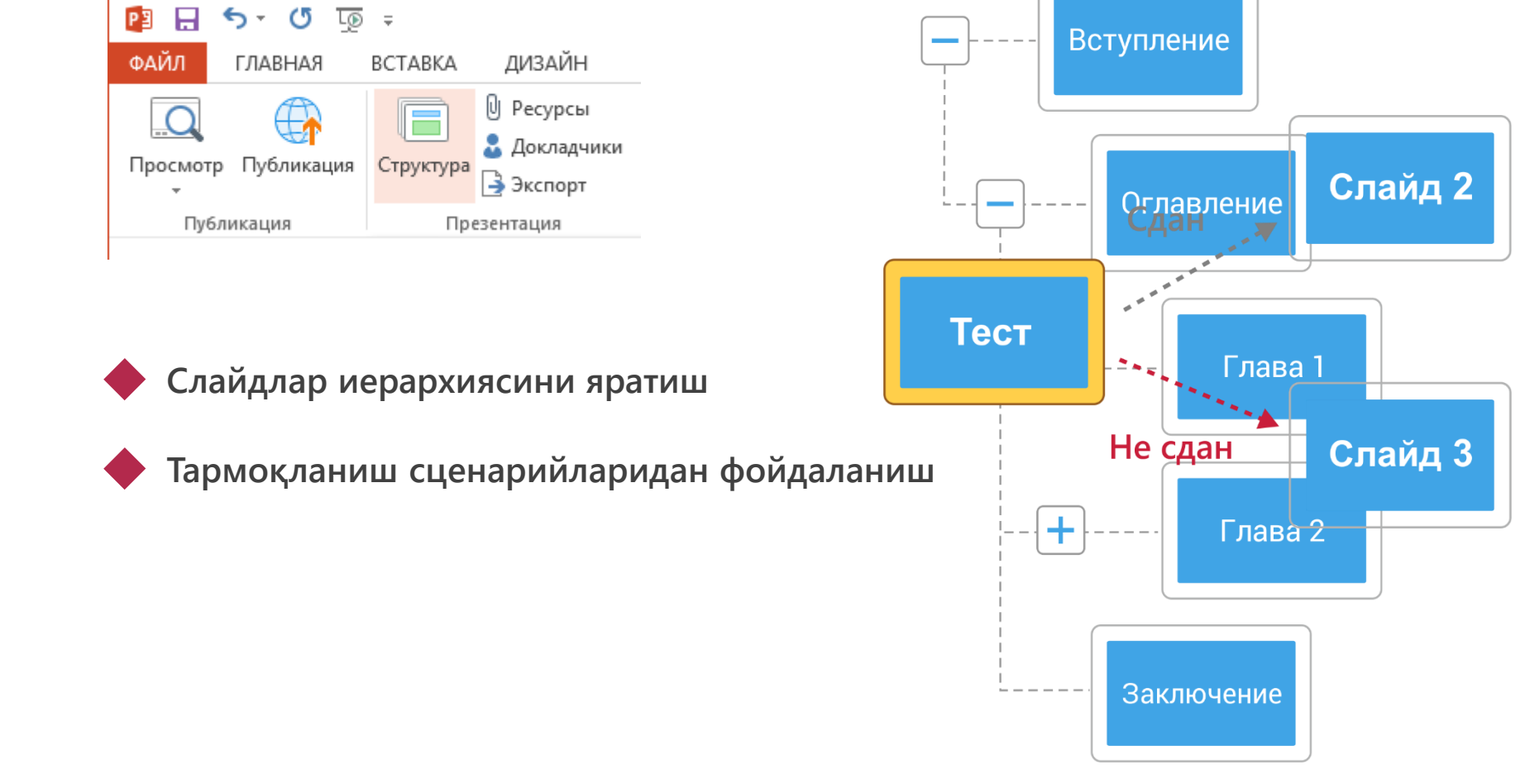

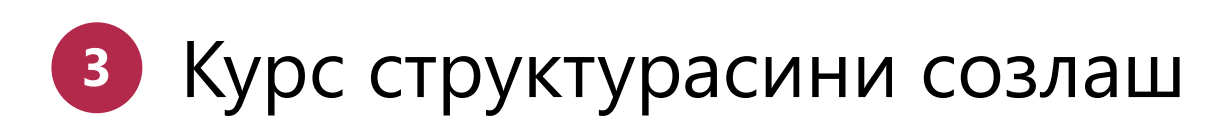

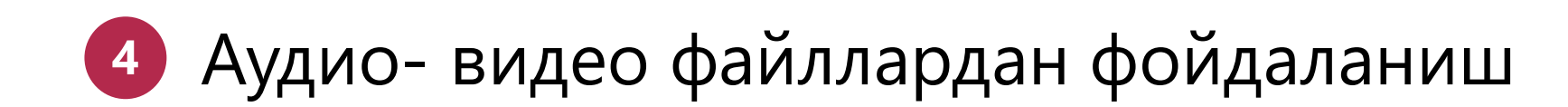

Сопровождение- гурухи тугмалари ёрдамида овоз ёзиш, видео жойлаштириш ва уларни тахрирлаш мумкин.

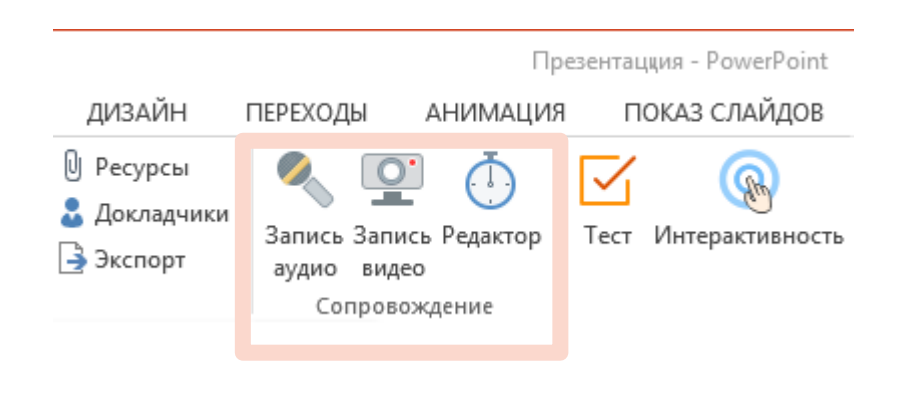

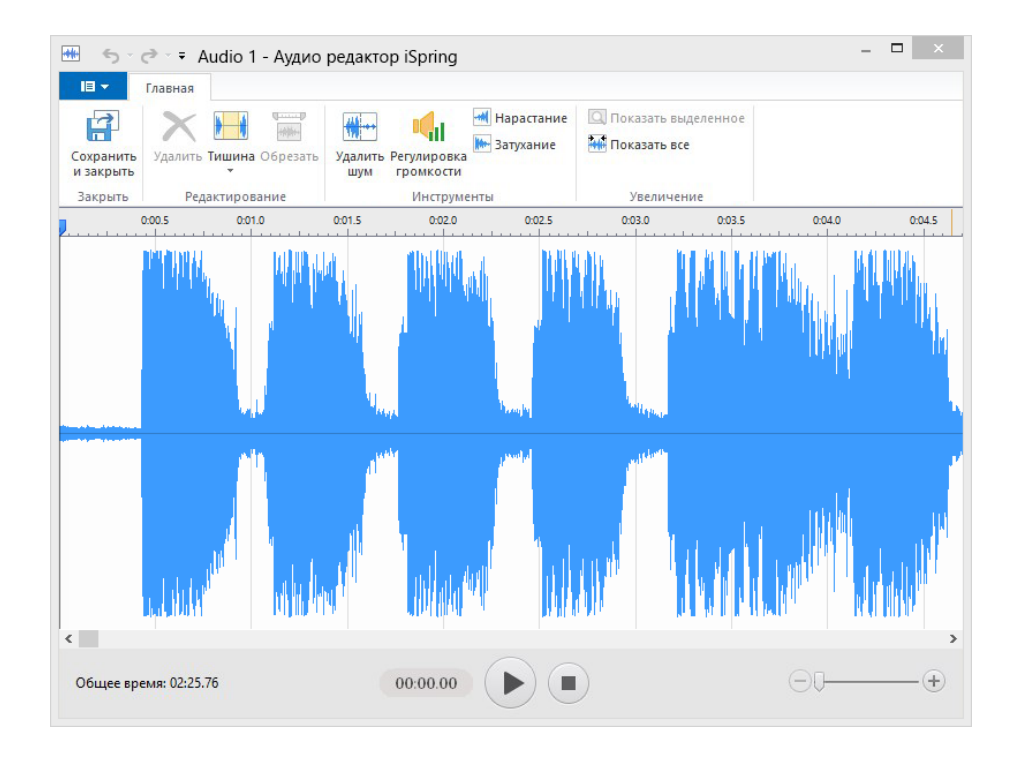

#### 5 Ажойиб дизайнли тест ёки сўровнома шакллантириш

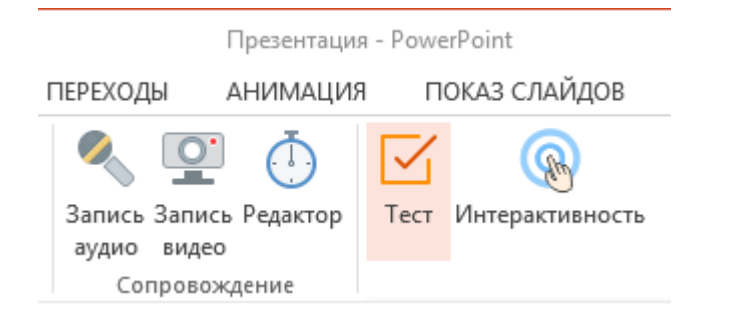

- 23 турдаги тест ва анкета саволлари
- Савол ва жавоблар бўйича тармоқланувчи сценарий яратиш
- Саволларни тахрирлаш ва безашнинг қулай имкониятлари

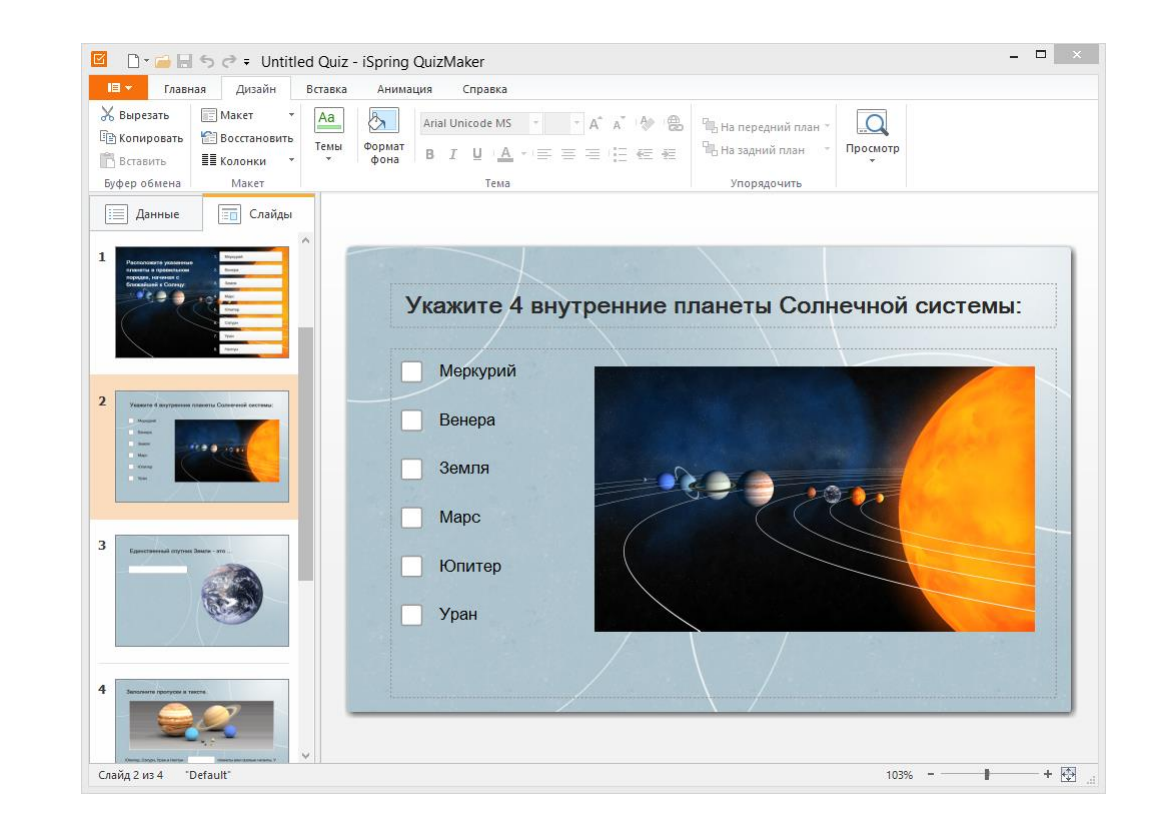

## 6 Монитор экранидаги жараенни ёзиб олиш

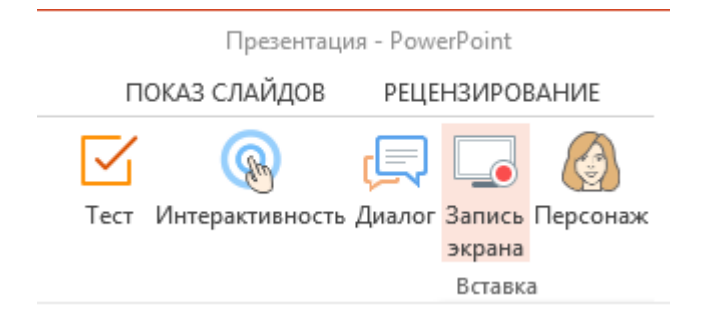

- Экранни тулиқ ёки маълум бир қисмини ёзиб олиш
- Видеога овоз бериш
- Ёзувни тахрирлаш ва видеога экспорт қилиш

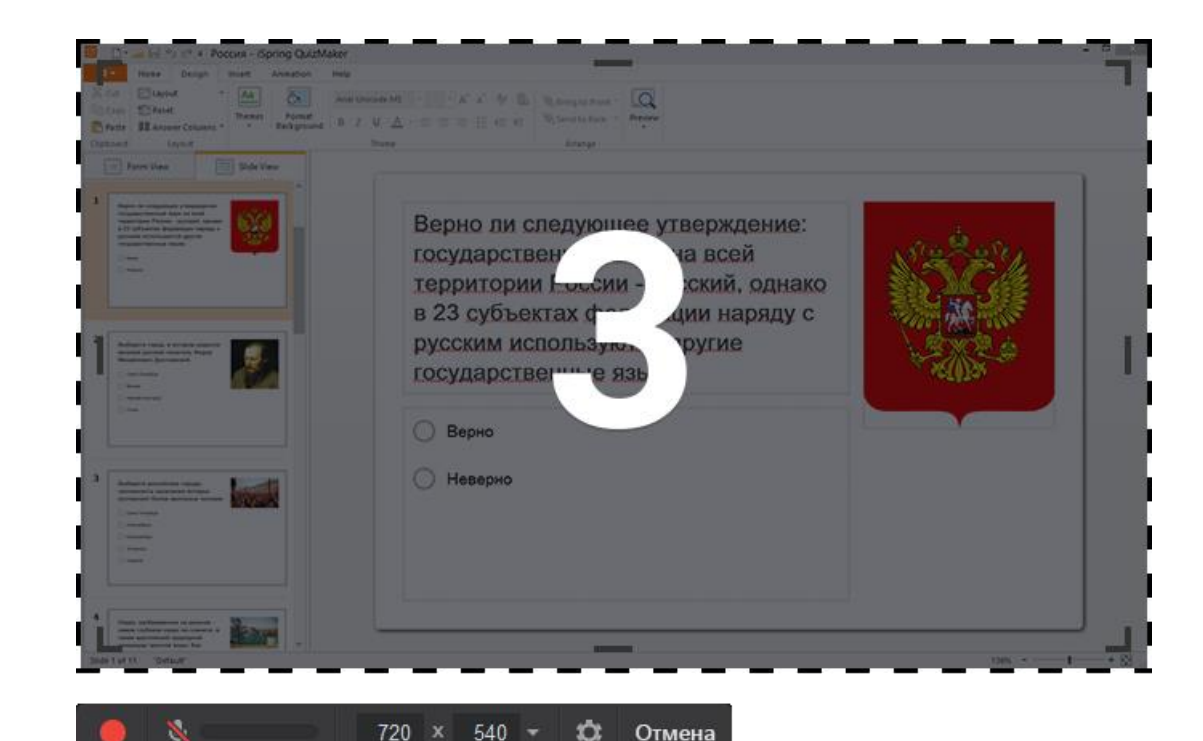

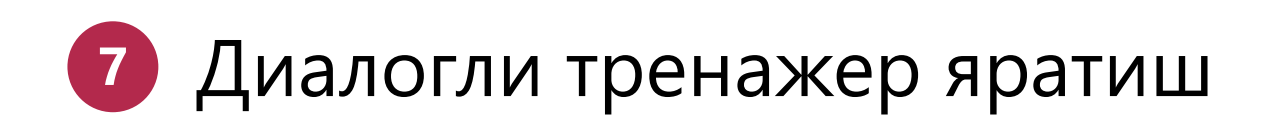

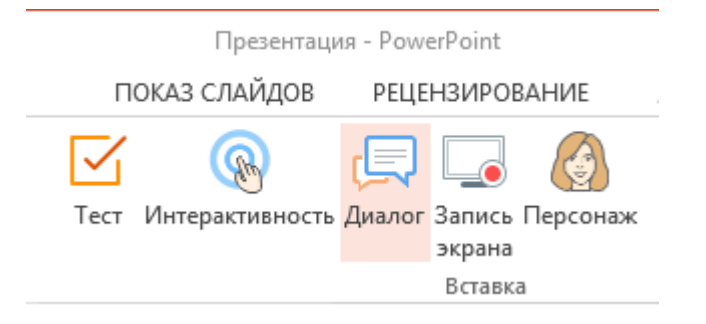

- Диалог сценарийсини тузиш
- Коллекциядан фон ва персонаж танлаш
- Саҳнадан тўғри ўтиш учун бал белгилаш

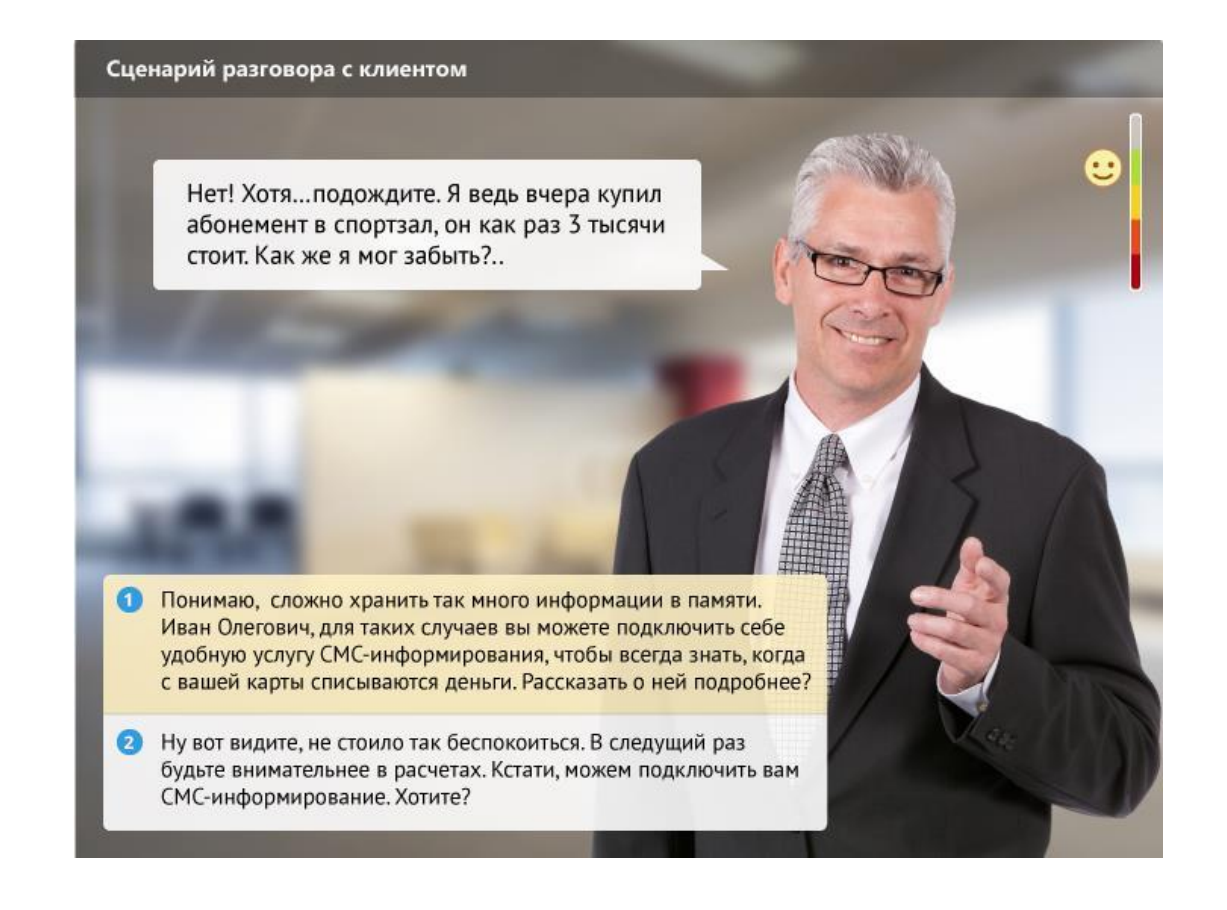

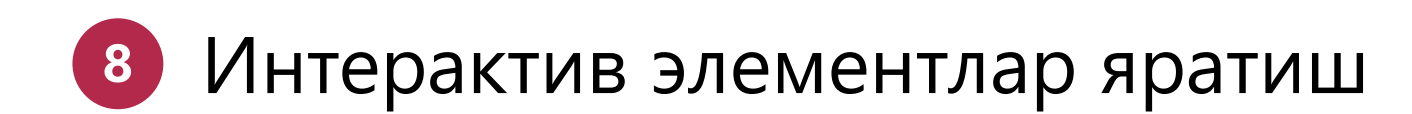

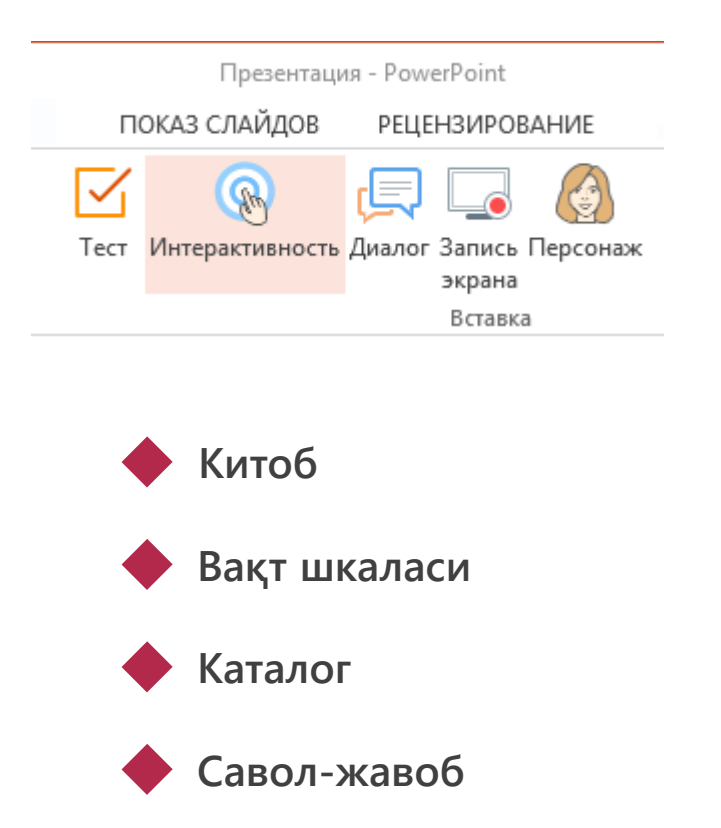

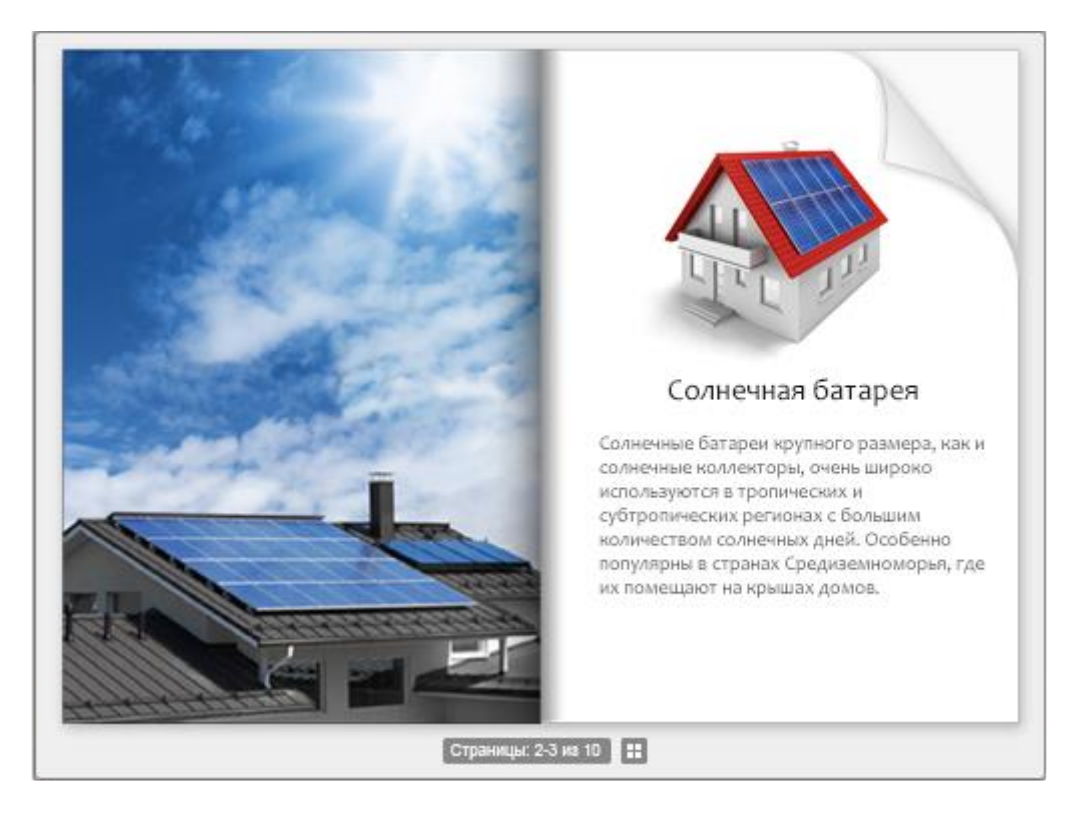

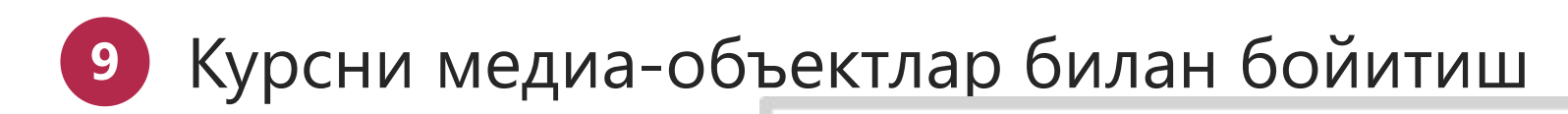

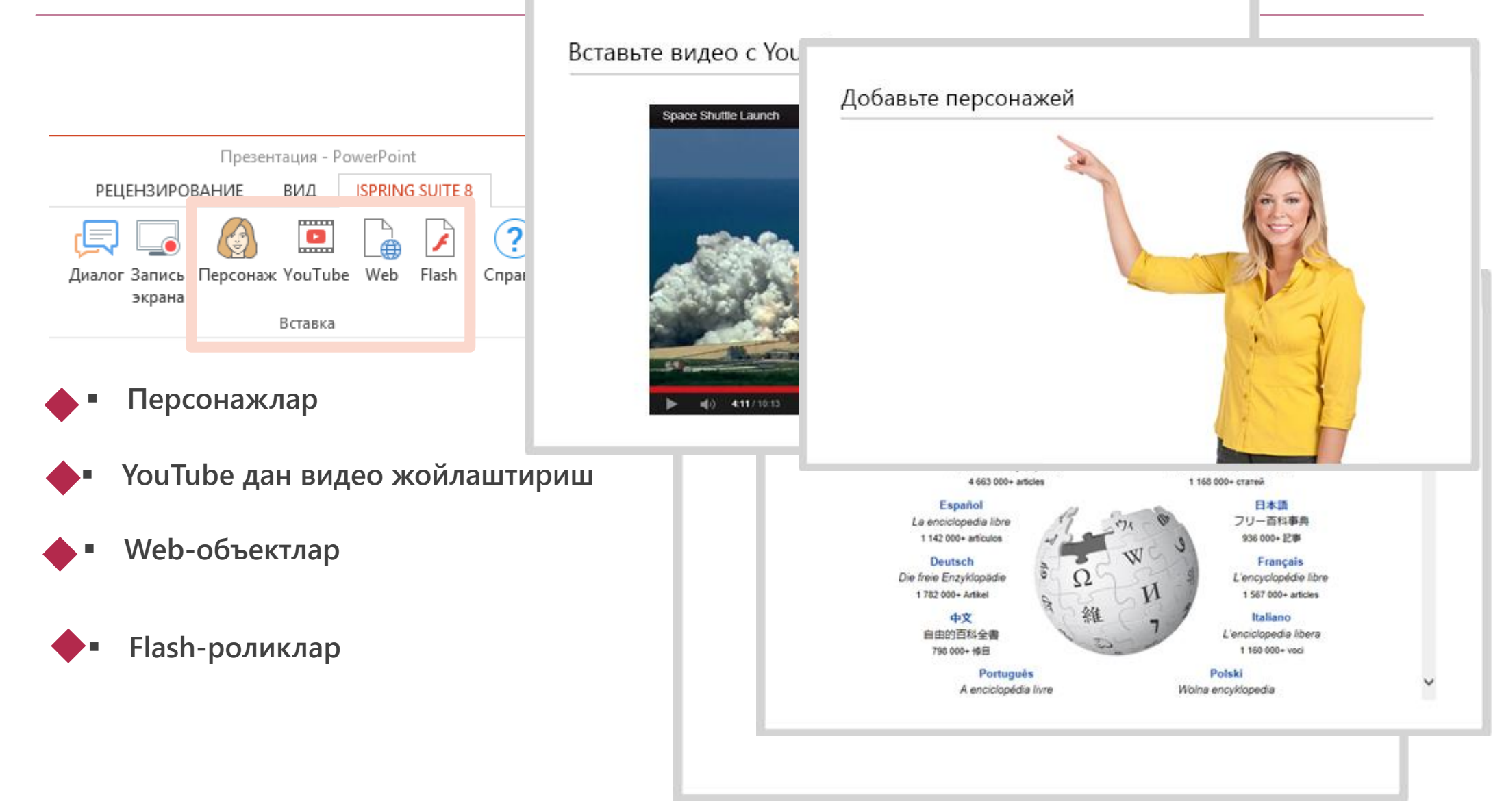

# 🔟 Курсни публикация қилиш

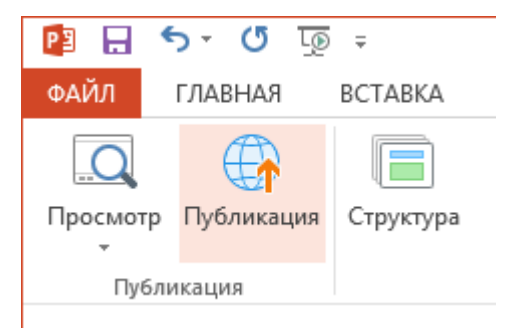

#### Публикациянинг қулай форматини танланг:

- Web (сайтга жойлаштириш учун)
- <u>СДО iSpring Online</u> (статистик маълумотлар олиш учун)
- Масофавий таълим тизимлари(SCORM, AICC, хАРІформатлари)
- Видео ва YouTube га жойлаштириш

| WEB            | Название презентации: getstart                                            | жатие Расширенные Защита              |                                               |
|----------------|---------------------------------------------------------------------------|---------------------------------------|-----------------------------------------------|
| S CD           | Локальная папка:<br>Опубликовать                                          | Плеер<br>Universal (Full) v           | <ul> <li>Обзор.</li> <li>Настроить</li> </ul> |
| iSpring Cloud  | О выделенные отаиды (1)<br>Режим конвертирования                          |                                       |                                               |
| iSpring Online | <ul> <li>Эливерсальных (НТМL5)</li> <li>Для компьютера (Flash)</li> </ul> | iSpring Suite 8                       | DVLME (methy)                                 |
| сдо            | Oдин Flash файл     Coздать EXE     Janyoxать в iSpring Viewer            |                                       | 10                                            |
| Видео          | Coздать ZIP-архив                                                         | • • • • • • • • • • • • • • • • • • • | -                                             |

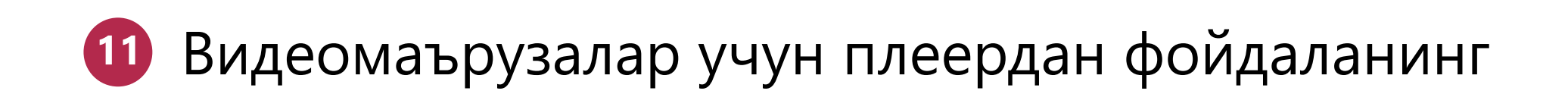

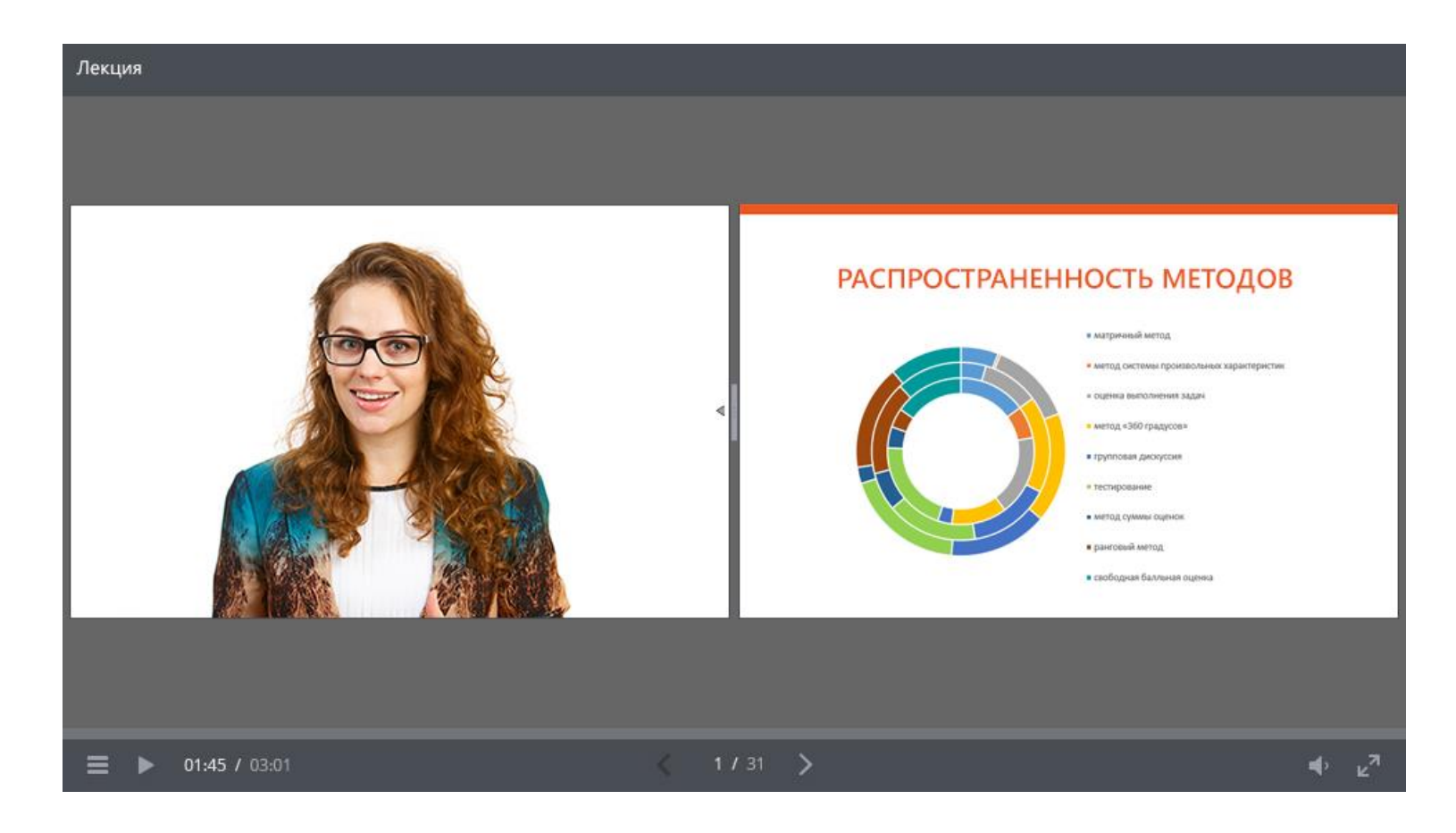

Рўйхатдан Video Lecture Player ни танланг.

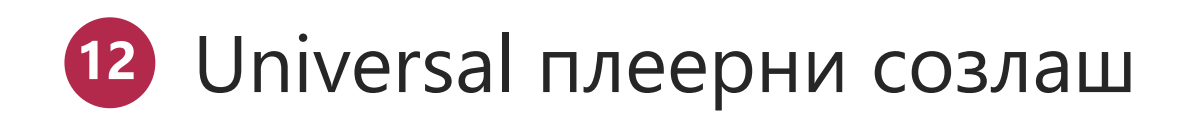

🕨 Шаблонлар

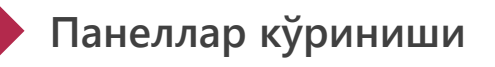

Плеер ранглари

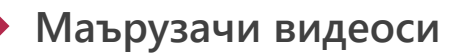

Компания логатипи

Маърузачи ҳақида маълумот

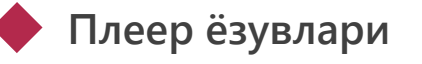

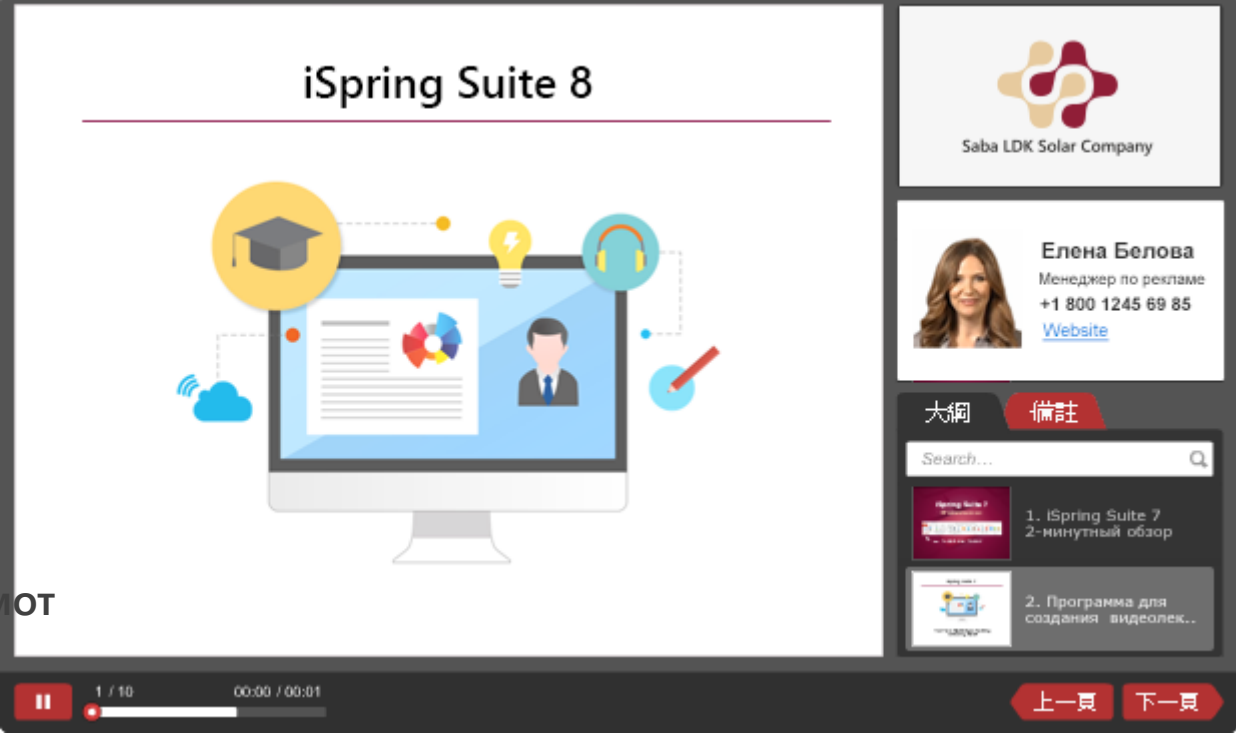

# 13 Турли қурилмаларда намойишни ташкил этиш

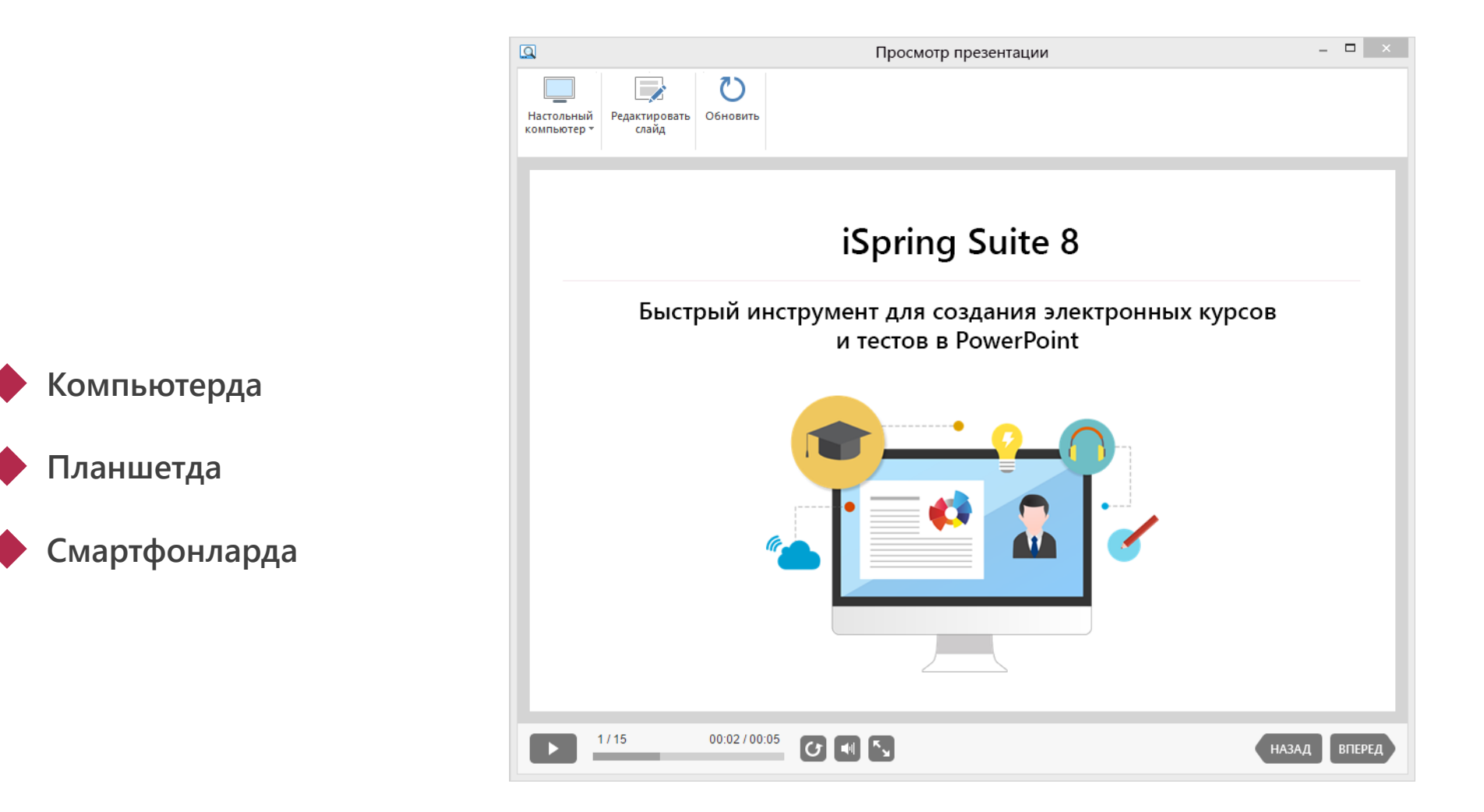